## Instructions to register for eCornell Courses Credit Card Portal

1. Learner registers and pays \$55 per course at www.ecornell.com/humentumcreditcard

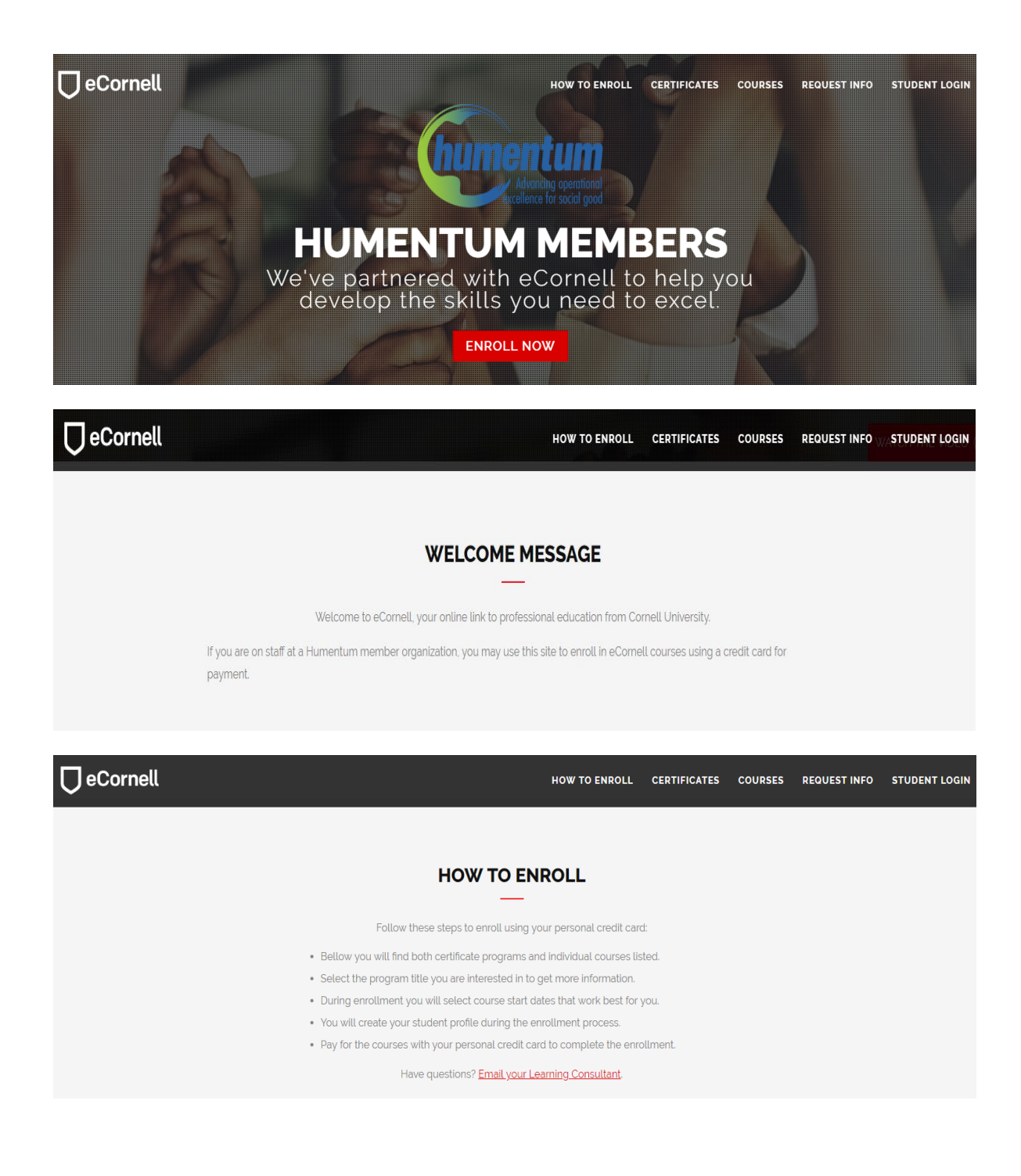

**2.** Then scroll down on the "Certificate" (if you want to pursue a complete certificate) or the "Courses" (if you want one course at a time).

| FIND YOUR CERTIFICATE OR COURSE                                                                                           |   |
|----------------------------------------------------------------------------------------------------|---|
| Certificates                                                                                                    | - |
| To view the certificate requirements and details, click the certificate name below.                                       |   |
| Business and Management                                                                                                   | + |
| Data Science                                                                                                    | + |
| Healthcare                                                                                                    | + |
| Hospitality and Foodservice Management                                                                                    | + |
| Human Resources                                                                                                    | + |
| Law                                                                                                    | + |
| Project Leadership and System Design                                                                                      | + |
|                                                                                                    |   |
| Courses                                                                                                    | - |
| To view the description, dates and times offered, and additional information about a course, click the course name below. |   |
| Business and Management                                                                                                   | + |
| Data Science                                                                                                    | + |
| Healthcare                                                                                                    | + |
| Hospitality and Foodservice Management                                                                                    | + |
| Human Resources                                                                                                    | + |
| Law                                                                                                    | + |
| Project Leadership and System Design                                                                                      | + |

3. Pick a start date and click "Add to Cart"

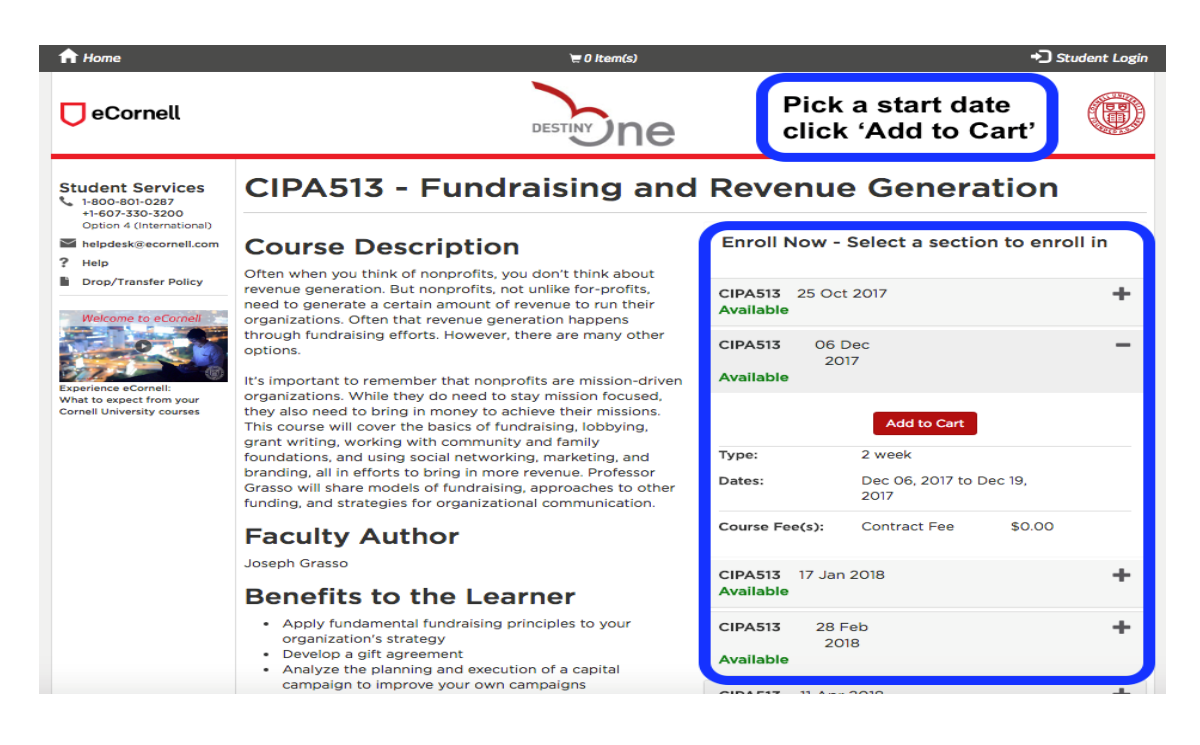

**4.** Continue to checkout. If you already have an account Log In, if you are a new user, create your account. In the process, please make sure to put your organization's name so that you are associated with it and the price can be applied.

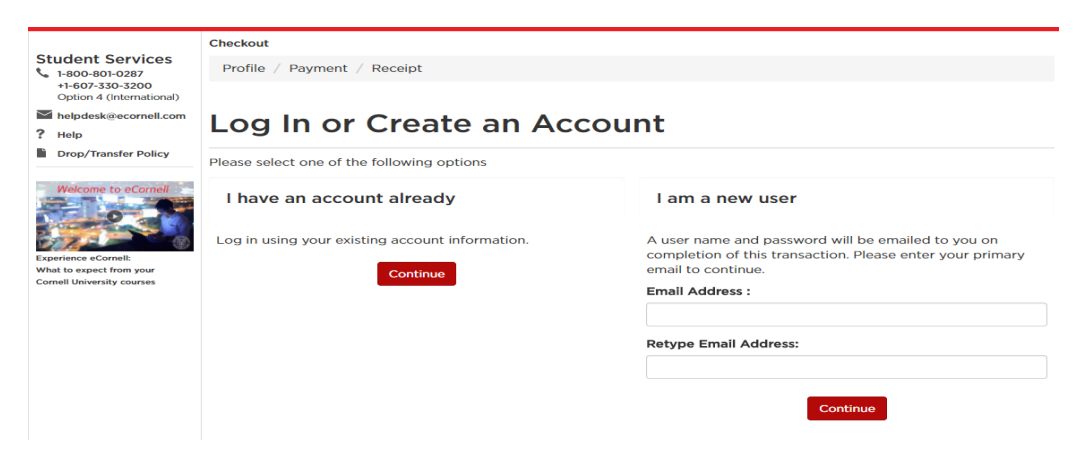

**5.** On the checkout part, once you are on the Billing Information, please choose what organization you belong to as shown here:

| Financial Management Certificate                             |
|--------------------------------------------------------------|
| <b>Contract Fee:</b> \$330.00                                |
| Subtotal \$330.00                                            |
|                                                              |
| Total <b>\$330.00</b>                                        |
|                                                              |
|                                                              |
| Questionnaire                                                |
| <br>Please respond to the following questions                |
| LINGOS - Please select your organization from the list below |
|                                                              |

Here are the contact emails you will need to have if you have any problems with registration or else.

Troubleshooting on registrations, courses, etc.: <u>helpdesk@ecornell.com</u>

Requests for transfers or drops: <u>droptransfer@ecornell.com</u>